## Maryland State Department of Education Division of Rehabilitation Services Plan Template Instructions

To create a Plan Template, you will need to be in the **Participant Module** looking at a caseload. At the top of the page click on **Actions**, then **Manage Plan Templates**. Since you have no Templates, you will see something like this:

| <u>Finish</u>  | Pages       | <u>R</u> eports | New    | Actions   | Previous   | Next | Cancel |  |  |
|----------------|-------------|-----------------|--------|-----------|------------|------|--------|--|--|
| an Temp        | late Search |                 |        |           |            |      |        |  |  |
| <u>S</u> earch | Plan Templa |                 |        |           |            |      |        |  |  |
| New            |             |                 |        |           |            |      |        |  |  |
| 1140           |             |                 |        | 🛃         | <b>区</b> 3 |      |        |  |  |
| Template Name  |             |                 | Case T | Case Type |            |      |        |  |  |
| No records     | found.      |                 |        |           |            |      |        |  |  |
| No records     | found.      |                 |        |           |            |      |        |  |  |
|                |             |                 |        |           |            |      |        |  |  |

| New Plan Tem          | Template        |  |  |  |  |  |
|-----------------------|-----------------|--|--|--|--|--|
| <u>1</u> . New Plan 1 | Template        |  |  |  |  |  |
| Template Name*        |                 |  |  |  |  |  |
| Case Type*            | (Not Completed) |  |  |  |  |  |

Give this Template a **Name** (e.g., includes Job Coaching, Post-Secondary plan), and then use the dropdown to choose what **Case Type**.

Click Finish to move into the open Template of the Plan Page.

In the following example, the **Template Name** is "Job Coaching" and the **Case Type** is for VR.

| <u>F</u> inish        | <u>P</u> ages   | <u>R</u> eports   | New             | Actions           | <u>P</u> revious | Next | <u>C</u> ancel |       |
|-----------------------|-----------------|-------------------|-----------------|-------------------|------------------|------|----------------|-------|
| 😑 Plan Ten            | nplate          |                   |                 |                   |                  |      |                |       |
| <u>1</u> . Plan Temp  | olate           |                   |                 |                   |                  |      |                |       |
| Template Name*        | Job Coac        | :hina             |                 |                   |                  |      |                |       |
| Case Type             | VR              |                   |                 |                   |                  |      |                |       |
|                       |                 |                   |                 |                   |                  |      |                |       |
| <u>2</u> . General Ir | nformati        | ion               |                 |                   |                  |      |                |       |
| Plan Type (Not (      | Completed)      | )                 |                 | •                 |                  |      |                |       |
| Customized E          | mployme         | nt                |                 |                   |                  |      |                |       |
| Supported En          | nployment       | t                 |                 |                   |                  |      |                |       |
| Self Employm          | nent            |                   |                 |                   |                  |      |                |       |
| Employment            | Goal            |                   |                 |                   |                  |      |                |       |
| Goal                  | <u></u>         | (Select Goal)     |                 |                   |                  |      | Find           | Erase |
| Custom                |                 | (                 |                 |                   |                  | ]    | _              | _     |
| Secondary Educa       | ation           | (Not Completer    | 4)              |                   |                  |      | -              |       |
| Post Secondary F      | Education       | (Not Completer    | 4)              |                   | -                |      |                |       |
| , oscocionado y c     |                 | (nor complete     | ~/              |                   |                  |      |                |       |
| <u>Reason for S</u>   | <u>electing</u> | this Emplo        | <u>yment Go</u> | <u>al Options</u> |                  |      |                |       |
| 🗆 l have a job d      | doing this t    | type of work al   | ready           |                   |                  |      |                |       |
| I have a job o        | offer to do     | this type of wo   | rk already      |                   |                  |      |                |       |
| I have compl          | eted relate     | ed training succ  | essfully        |                   |                  |      |                |       |
| □ I have experi       | ence doing      | g this type of w  | ork.            |                   |                  |      |                |       |
| □ I have explor       | ed options      | s and this is a g | ood choice.     |                   |                  |      |                |       |
| I have succes         | stully don      | e this type of w  | ork before.     |                   |                  |      |                |       |
| U'm intereste         | d in jobs ir    | n that ONET Car   | eer Cluster     |                   |                  |      |                |       |
|                       | a in jobs ir    |                   | y Costor Job    |                   |                  |      |                |       |
|                       | ts this as a    | ioh with a Brig   | ht Outlook      |                   |                  |      |                |       |
|                       | ts this iob     | as a "S.T.E.M."   | Discipline      |                   |                  |      |                |       |
| The related j         | obs below       | would be satisf   | actory:         |                   |                  |      |                |       |
| ,                     |                 |                   | -               |                   |                  |      |                |       |
| Employment Goa        | al Reason N     | Varrative         |                 |                   |                  |      |                |       |
|                       |                 |                   |                 |                   |                  |      |                |       |
|                       |                 |                   |                 |                   |                  |      |                |       |

On this page, complete only the fields you want. Because this is a template, any fields or information you enter will be consistently there each time you use this template.

## Other notes:

- Templates are only used for the initial IPE. Subsequent plans follow the IPE cloning amendment process.
- Templates become individualized when you are using them in a consumer's case; using them will not alter the original template created.
- Templates are saved on a staff person's profile in AWARE<sup>™</sup> and cannot be accessed by any other staff.